# Diákhitel Tájékoztató

# Diákhitel 1. Engedményezés 2014/2015. őszi szemeszter

### Diákhitel 1. Engedményezés

- A hallgatónak rendelkeznie kell Diákhitel 1. szabad felhasználású hitel igényléssel. Ezen konstrukcióval bármilyen tétel kiegyenlíthető, felhasználása szabad. Mindazon hallgatók jogosultak, akik a 2014/2015/1. szemeszterében *AKTÍV* hallgatói jogviszonnyal rendelkeznek, pénzügyi státusztól függetlenül.
- 2. Felhívjuk szíves figyelmüket, hogy a hallgatói hiteligényléssel kapcsolatban pontos, részletes és teljes körű tájékoztatást a Diákhitel Központ Személyes Ügyfélszolgálatán kaphatnak.

#### Telefonos ügyfélszolgálat

Belföldi telefonszám: +36 40 24 00 24 (helyi tarifával hívható) Külföldről hívható telefonszám: 00 36 1 224 9698

Nyitva tartás: hétfő-péntek 8.00-18.00

# Személyes ügyfélszolgálat

Diákhitel Központ Zrt. 1027 Budapest, Csalogány u. 9-11. Nyitva tartás: hétfő-csütörtök 8.00-17.00, péntek 8.00-16.00

KÖKI Terminál 1191 Budapest, Vak Bottyán u. 75.A-C,II emelet 242. Nyitva tartás: hétfő-péntek 10.00-18.00

- 3. A diákhitel igénylésről a <u>www.diákhitel.hu</u> honlapról lehet tájékozódni, illetve a Kari Tanulmányi Osztályokon.
- 4. Az engedményezést a hallgató 2014. szeptember 15. (Hétfő) 12.00 óráig teheti meg. Ezen időpontra az engedményezési adatlapnak 3 eredeti példányban a Kari ügyintézőhöz be kell érkeznie.

# DIÁKHI

# HIRDETMÉNY

A hallgatói hitelrendszerről szóló 1/2012. (l. 20.) Kormányrendelet (a továbbiakban: Kormányrendelet) 5. § (1)-(2), 28. § valamint 6. § (3) bekezdése alapján a Diákhitel Központ Zrt. az alábbi közleményt teszi közzé:

- A szabad felhasználású Diákhitel1 kamatlába a 2014. július 1. – 2014. december 31. időszakban évi 5,75%.
- A kötött felhasználású Diákhitel2 kamatlába a 2014. július
   2014. december 31. időszakban évi 7,00%. A Diákhitel2-t igénybe vevő ügyfelek számára felszámított kamatláb fix 2,00%, az ezen felüli kamatrészt a Magyar Állam állami kamattámogatás formájában a hitelfelvevő helyett megfizeti.
- 3. A 2014/2015-ös tanév I. tanulmányi félévében a felvehető szabad felhasználású hallgatói hitel (Diákhitel1) legkisebb havi összege 15 000 Ft. Azoknak a hitelfelvevőknek azonban, akik korábban havonta vagy egy összegben a 10 000 Ft-os havi hitelösszeget igényelték és nem

kívánják ezt módosítani, a Diákhitel Központ Zrt. továbbra is a 10 000 Ft-os összeget folyósítja.

A 2014/2015-ös tanév I. tanulmányi félévében a szabad felhasználású hallgatói hitel esetében felvehető legmagasabb összeg tanulmányi hónaponként 50 000 Ft.

A szabad felhasználású hallgatói hitel köztes összegei a hallgatók számára egységesen havi 21 000 Ft, 25 000 Ft, 30 000 Ft, 40 000 Ft.

Azok a hitelfelvevők, akik a Kormányrendelet 28. § (1) bekezdésében foglalt feltételeknek megfelelnek, legfeljebb két tanulmányi félévig államilag támogatott képzésben havi 50 000 Ft, költségtérítéses képzésben pedig havi 60 000 Ft maximális szabad felhasználású hallgatói hitelösszeg felvételére jogosultak.

# Diákhitel Központ Tájékoztatója

| Igénylési határidők: | Folyósítási határidők: |
|----------------------|------------------------|
| 2014.09.15.          | 2014.10.15.            |
| 2014.10.15.          | 2014.11.14.            |
| 2014.11.17.          | 2014.12.15.            |
| 2014.12.15.          | 2015.01.15.            |
| 2015.02.16.          | 2015.03.13.            |
| 2015.03.16.          | 2015.04.15.            |
| 2015.04.15.          | 2015.05.15.            |
| 2015.05.15.          | 2015.06.15.            |

# Diákhitel 1. Engedményezés hallgatói folyamata

# 1. Hallgatói Weben:

Pénzügyek/Befizetések menüponton megjelenik egy új oszlop Diákhitel 1. néven. Az oszlopban a jelölő négyzetek segítségével lehetőség van kiválasztani, hogy mely tételekre szeretne engedményezést kezdeményezni, majd a Diákhitel 1 gombra kell kattintania.

| Befize                                                                                                    | etes                                                                                                    |                                                                                                    |                                                                                      |                                                                                                    |                                                                                                    |                                                                                                    |                                                                                     |                                                               |                |                |       |         |            |                                                               |
|----------------------------------------------------------------------------------------------------|----------------------------------------------------------------------------------------------------|----------------------------------------------------------------------------------------------------|--------------------------------------------------------------------------------------|----------------------------------------------------------------------------------------------------|----------------------------------------------------------------------------------------------------|----------------------------------------------------------------------------------------------------|-------------------------------------------------------------------------------------|---------------------------------------------------------------|----------------|----------------|-------|---------|------------|---------------------------------------------------------------|
| 8                                                                                                    | Szűrések                                                                                                    |                                                                                                    | Féléve                                                                               | ek: Minden félév, S                                                                                                    | itátusz: Minden típus                                                                                                    |                                                                                                    |                                                                                     |                                                               |                |                |       |         |            |                                                               |
| <ul> <li>Félévek:</li> <li>Státusz:</li> </ul>                                                                 |                                                                                                    | N                                                                                                    | Minden félév<br>Minden típus<br>Listázás                                             | ×                                                                                                    |                                                                                                    |                                                                                                    |                                                                                     |                                                               |                |                |       |         |            |                                                               |
| Műveletek:                                                                                                    | Hozzáadás a k                                                                                                    | edvencekhez Tétel                                                                                         | l kiírás                                                                             |                                                                                                    |                                                                                                    |                                                                                                    |                                                                                     |                                                               |                |                |       |         |            |                                                               |
| 1.) Tételek                                                                                                    | kiválasztása                                                                                                    |                                                                                                    |                                                                                      |                                                                                                    |                                                                                                    |                                                                                                    |                                                                                     |                                                               |                |                |       |         |            |                                                               |
|                                                                                                    |                                                                                                    |                                                                                                    |                                                                                      |                                                                                                    |                                                                                                    |                                                                                                    |                                                                                     |                                                               |                |                |       |         |            |                                                               |
| Defination                                                                                                    | Minunefi                                                                                                    | unt for                                                                                                   |                                                                                      |                                                                                                    |                                                                                                    |                                                                                                    |                                                                                     |                                                               |                |                |       |         |            |                                                               |
| Befizetés                                                                                                    | s Visszafiz                                                                                                    | retés                                                                                                    |                                                                                      |                                                                                                    |                                                                                                    |                                                                                                    |                                                                                     |                                                               |                |                |       |         |            |                                                               |
| Befizetes                                                                                                    | s Visszafiz<br>dő kiírt tétele                                                                                                    | retés<br>k[Minden félév, Min                                                                              | nden típus]                                                                          | ]                                                                                                    |                                                                                                    |                                                                                                    |                                                                                     |                                                               |                |                |       |         |            | 22                                                            |
| Befizetés<br>Befizetend<br>Műveletek:                                                                          | s Visszafia<br>dő kiírt tétele<br>Tovább 1                                                                                                    | retés<br>k[Minden félév, Min<br>örlés Diákhitel1                                                          | inden tipus]                                                                         | ]                                                                                                    |                                                                                                    |                                                                                                    |                                                                                     |                                                               |                |                |       |         | <b>n</b> 8 | 8                                                             |
| Befizetés<br>Befizetend<br>Műveletek:<br>E Név                                                                 | s Visszafiz<br>dő kiírt tétele<br>Tovább T<br>Félév                                                                                                    | tetés<br>k[Minden félév, Min<br>örlés Diákhitel1<br>Típus Tárgykód Ös:                                    | nden tipus]                                                                          | ]<br>Mobilfizetés<br>engedélyezése                                                                                                    | Kiírás<br>dátuma                                                                                                    | Szolg.telj.                                                                                                  | Határidő                                                                            | Státusz                                                       | DH1<br>Státusz | DH2<br>Státusz | Töröl | Befizet | Diákhitel1 | <i>*</i> {                                                    |
| Befizetes<br>Befizetend<br>Műveletek:<br>Név<br>dh1 ktg                                                        | s Visszafiz<br>dő kiírt tétele<br>Tovább 1<br>Félév<br>2012/13/1                                                                                                    | k[Minden félév, Mir<br>örlés Diákhitel1<br>Típus Tárgykód Ös:                                             | nden tipus]<br>szeg                                                                  | ]<br>Mobilfizetés<br>engedélyezése<br>Nem engedélyezhető                                                                                         | Kiírás<br>dátuma<br>5 2012.07.31.                                                                                                    | <b>Szolg.telj.</b><br>2012.07.31.                                                                            | Határidő<br>2012.08.31.                                                             | Státusz Aktív                                                 | DH1<br>Státusz | DH2<br>Státusz | Töröl | Befizet | Diákhitel1 | Lehetőség                                                     |
| Befizetend<br>Műveletek:<br>D Név<br>dh1 ktg<br>dh2 ktg                                                        | s Visszafi<br>dő kiirt tétele<br>Tovább T<br>Félév<br>2012/13/1<br>2012/13/1                                                                                                    | retés<br>k[Minden félév, Mir<br>orlés Diákhitel1<br>Típus Tárgykód Ös<br>50<br>156                        | <b>nden tipus]</b><br>szeg<br>0 000 HUF<br>6 000 HUF                                 | ]<br>Mobilfizetés<br>engedélyezése<br>Nem engedélyezhető<br>Nem engedélyezhető                                                                   | Kiírás<br>dátuma<br>5 2012.07.31.<br>5 2012.08.01.                                                                                                    | Szolg.telj.<br>2012.07.31.<br>2012.08.01.                                                                    | Határidő<br>2012.08.31.<br>2012.09.20.                                              | Státusz<br>Aktív<br>Aktív                                     | DH1<br>Státusz | DH2<br>Ståtusz | Töröl | Befizet | Diákhitel1 | Lehetősés<br>Lehetősés                                        |
| Befizetend<br>Műveletek:<br>Műveletek:<br><u>hi kta</u><br><u>dh1 kta</u><br><u>dh2 kta</u><br><u>nagy ös</u>  | s Visszafi<br>dő kiírt tétele<br>Tovább 1<br>Félév<br>2012/13/1<br>2012/13/1<br>szeg 2012/13/1                                                                                                    | retés<br>k[Minden félév, Mir<br>orlés Diákhitel1<br>Típus Tárgykód Ös:<br>1 50<br>1 150<br>1 300          | Inden tipus]                                                                         | ]<br>Mobilfizetés<br>engedélyezése<br>Nem engedélyezhető<br>Nem engedélyezhető<br>Nem engedélyezhető                                             | Kiírás<br>dátuma           5         2012.07.31.           5         2012.08.01.           5         2012.08.01.                                                                                                 | Szolg.telj.<br>2012.07.31.<br>2012.08.01.<br>2012.08.23.                                                     | Határidő<br>2012.08.31.<br>2012.09.20.<br>2012.08.31.                               | Státusz Aktív<br>Aktív<br>Aktív                               | DH1<br>Státusz | DH2<br>Státusz | Töröl | Befizet | Diákhitel1 | Lehetőséc<br>Lehetőséc<br>Lehetőséc                           |
| Befizeted<br>Műveletek:<br>Név<br>dh1 kta<br>naqv és<br>dh3 kta                                                | <ul> <li>Visszafiz</li> <li>tö kiirt tètele</li> <li>Tovább (*</li> <li>rélév</li> <li>2012/13/1</li> <li>2012/13/2</li> <li>2012/13/2</li> </ul> | k[Minden félév, Mir<br>orlés Diákhitel]<br>Típus Tárgykód Ös:<br>55<br>1 55<br>1 300<br>1 300<br>1 156    | nden tipus]<br>                                                                      | ]<br>Mobilfizetés<br>engedélyezése<br>Nem engedélyezhető<br>Nem engedélyezhető<br>Nem engedélyezhető<br>Nem engedélyezhető                       | Kiírás<br>dátuma           5         2012.07.31.           5         2012.08.01.           5         2012.08.23.           5         2012.08.23.                                                                 | <b>Szolg.telj.</b><br>2012.07.31.<br>2012.08.01.<br>2012.08.01.<br>2012.08.23.<br>2012.08.23.                | Határidő<br>2012.08.31.<br>2012.09.20.<br>2012.08.31.<br>2012.08.31.                | Státusz<br>Aktív<br>Aktív<br>Aktív<br>Aktív                   | DH1<br>Státusz | DH2<br>Státusz | Töröl | Befizet | Diákhitel1 | Lehetőség<br>Lehetőség<br>Lehetőség<br>Lehetőség              |
| Befizetesd<br>Műveletek:<br>Diveletek:<br><u>dh1 kta</u><br><u>haav és</u><br><u>dh3 kta</u><br><u>dh meas</u> | 5 Visszafiz<br>Jő klírt tétele<br>Tovább (*<br>Félév<br>2012/13/3<br>2012/13/3<br>2012/13/2<br>2012/13/2<br>2012/13/2<br>2012/13/2                                                                                                    | k[Minden félév, Min<br>orlés Diákhitel1<br>Típus Tárgykód Ös:<br>1 55<br>1 300<br>1 156<br>1 300<br>1 156 | nden tipus]<br>szeg<br>0 000 HUF<br>6 000 HUF<br>0 000 HUF<br>0 000 HUF<br>0 000 HUF | ]<br>Mobilfizetés<br>engedélyezése<br>Nem engedélyezhető<br>Nem engedélyezhető<br>Nem engedélyezhető<br>Nem engedélyezhető<br>Nem engedélyezhető | Kiirás<br>dátuma           5         2012.07.31.           5         2012.08.01.           5         2012.08.23.           5         2012.08.23.           5         2012.08.23.           5         2012.08.23. | <b>Szolg.telj.</b><br>2012.07.31.<br>2012.08.01.<br>2012.08.03.<br>2012.08.23.<br>2012.08.23.<br>2012.08.24. | Határidő<br>2012.08.31.<br>2012.09.20.<br>2012.08.31.<br>2012.08.31.<br>2012.08.31. | Státusz<br>Aktív<br>Aktív<br>Aktív<br>Aktív<br>Aktív<br>Aktív | DH1<br>Státusz | DH2<br>Státusz | Töröl | Befizet | Diśkhiteli | Lehetőség<br>Lehetőség<br>Lehetőség<br>Lehetőség<br>Lehetőség |

| 1.) | Tételek kivá<br>Befizetés<br>fizetendő k | lasztása<br>Visszafiz<br>lírt tétele | retés<br>k[Minden félév, Minden tipu | s]                            |                  |                        |                        |                |        |            |                     | × P                |
|-----|------------------------------------------|--------------------------------------|--------------------------------------|-------------------------------|------------------|------------------------|------------------------|----------------|--------|------------|---------------------|--------------------|
| Mű  | veletek: To                              | vább 🛛 T                             | örlés Diákhitel1                     |                               |                  |                        |                        |                |        |            | _                   | 1                  |
| F   | Név                                      | Félév                                | Típus Tárgykód Összeg                | Mobilfizetés<br>engedélyezése | Kiírás<br>dátuma | Szolg.telj. Határidő   | Státusz DH1<br>Státusz | DH2<br>Státusz | Töröl  | Befizet    | Diákhitel1 🗍<br>[3] |                    |
|     | <u>dh1 ktq</u>                           | 2012/13/1                            | 50 000 HUF                           | Nem engedélyezhető            | 2012.07.31.      | 2012.07.31. 2012.08.31 | . Aktív                |                |        |            | V                   | ehetőségek)        |
|     | <u>dh2 ktq</u>                           | 2012/13/1                            | 156 000 HUF                          | Nem engedélyezhető            | 2012.08.01.      | 2012.08.01. 2012.09.20 | ). Aktív               |                |        |            | V                   | .ehetőségek        |
|     | naqy összeg                              | 2012/13/1                            | 300 000 HUF                          | Nem engedélyezhető            | 2012.08.23.      | 2012.08.23. 2012.08.31 | . Aktív                |                |        |            |                     | Lehetőségek        |
|     | <u>dh3 ktq</u>                           | 2012/13/1                            | 150 000 HUF                          | Nem engedélyezhető            | 2012.08.23.      | 2012.08.23. 2012.08.31 | . Aktív                |                |        |            |                     | <u>Lehetőségek</u> |
|     | <u>dh meqoszt</u>                        | 2012/13/1                            | 60 000 HUF                           | Nem engedélyezhető            | 2012.08.24.      | 2012.08.24. 2012.09.07 | 7. Aktív               |                |        |            |                     | Lehetőségek        |
| ŧ   | <u>dh</u><br>megoszt2                    | 2012/13/1                            | 5 000 HUF                            | Nem engedélyezhető            | 2012.08.24.      | 2012.08.24. 2012.09.07 | 7. Aktív               |                |        |            |                     | Lehetőségek        |
|     | dh1 szolą                                | 2012/13/1                            | 2 500 HUF                            | Nem engedélyezhető            | 2012.08.30.      | 2012.08.30. 2012.09.30 | ). Aktív               |                |        |            | V                   | ehetőségek         |
| Ta  | lálatok száma                            | e:1-7/7 (31                          | ms)                                  |                               |                  |                        |                        |                | Művele | etek: Tová | ább Törlé           | Diákhitel1         |

# 2. Hallgatói Weben:

A felugró ablakban lehetősége van jóváhagyni, majd engedélyezni a kijelölt tételeket. A **Rendben** gomb megnyomását követően létrejön az Engedményezési adatlap, melyen szerepel az engedményezett összeg és az engedményezési azonosító is.

| -        | Diákhitel 1 fizetésre kiválasztott tételek |                    |
|----------|--------------------------------------------|--------------------|
|          | Fizetendő tételek                          | 🖺 🚔 🧖              |
|          |                                            | 1 Oldalméret 20 💌  |
|          | Név                                        | Összeg             |
|          | dh1 ktg                                    | 50000              |
| ice      | dh2 ktg                                    | 156000             |
|          | dh1_szolg                                  | 2500               |
| )<br>Ide |                                            | -                  |
| s T      | Találatok száma:1-0/0 (0 ms)               |                    |
|          |                                            | Összeg: 208500 HUF |
|          | 2012.03.14.                                | Rendben Mégsem     |

### 3. Hallgatói Weben:

A rendszer az adatokat automatikusan tölti ki, de kérnénk, ellenőrizzék le. Amennyiben készített már engedményezést az adott tanulmányi félévben, akkor az érintett időszakban már nincs lehetősége újabb engedményezést készíteni, a Diákhitel 1 oszlop jelölőnégyzeti inaktívak lesznek. Fontos! Az adatlapon az aktuális félévnek kell szerepelnie!

| t adatok Tanulmányok Tárgyak Vizsgák Pénzügyek                          | Információ Ügyinté<br>Időszakok                                          | Engedményezési adatlap DLAK HITEL                                                                                                    |
|-------------------------------------------------------------------------|--------------------------------------------------------------------------|----------------------------------------------------------------------------------------------------|
| Dokumentumok  Műveletek: Hozzáadás a kedvencekhez Dokumentum feltöltése | Hallgatók keresése<br>Jegyzet keresése<br>Tárgyelismerés<br>Dokumentumok |                                                                                                    |
| Fájlnév Leírás Típus<br>DiakHitel.odf DH1 Engedményezés                 | Feltöltés dátuma<br>2012.09.03. 17:58:45                                 | ENGENERIVEZES METRO                                                                                                    |
| Találatok száma:1-1/1 (47 ms)                                           |                                                                          |                                                                                                    |
|                                                                         |                                                                          | The second second se |

# 4. Hallgatói Weben:

A tétel kijelölésekor a program figyeli a 250.000 Ft-os összeghatárt. Ha a kijelölt tételek meghaladják a 250.000 Ft-os összeghatárt, akkor a program figyelmezteti, ebben az esetben nem jön létre az engedményezés.

| EI  | lév               | Félév Típus Tárgykód | Összeg                | Mobilfizetés<br>engedélyezése | Klírás<br>dátuma | Szolg.telj. H | atáridő    | Státusz DH1<br>Státusz | DH2<br>Státusz | Töröl     | Befizet D    |            |  |
|-----|-------------------|----------------------|-----------------------|-------------------------------|------------------|---------------|------------|------------------------|----------------|-----------|--------------|------------|--|
|     | dh1 ktq           | 2012/13/1            | 50 000 HUF            | Nem engedélyezhető            | 2012.07.31.      | 2012.07.31. 2 |            |                        |                |           |              |            |  |
|     | <u>dh2 ktq</u>    | 2012/13/1            | 156 000 HUF           | Nem engedélyezhető            | 2012.08.01.      | 2012.08.01. 2 |            |                        |                |           |              |            |  |
|     | nagy összeg       | 2012/13/1            | 300 000 uiba          |                               |                  |               |            |                        |                |           |              | 1          |  |
|     | dh3 ktq           |                      | 150 000               |                               |                  |               |            |                        |                |           |              |            |  |
|     | <u>dh meqoszt</u> | 2012/13/1            | 60 000                | A maximális kijelő            | lhető összeg: 25 | 0.000 HUF!    |            |                        |                |           |              |            |  |
| 8   |                   | 2012/13/1            | 5 000                 |                               |                  |               |            |                        |                |           |              |            |  |
| 1   | Vév               | Félév Típus Tárgykó  | d Össza               |                               |                  |               |            | v                      | issza usz DH2  | Státusz B | Befizet 🗐 Di | ákhitel1 🗐 |  |
|     |                   | 2012/13/1            | 1 0(                  |                               |                  |               |            |                        |                |           |              |            |  |
|     |                   | 2012/13/1            | 4 00 <del>0 HOF</del> | Nem engedelyezheto            | 2012.08.         | 2012.08.      | 24. 2012.0 | 9.07. Aktiv            |                |           |              |            |  |
|     | dh <u>1 szolq</u> | 2012/13/1            | 2 500 HUF             | Nem engedélyezhető            | 2012.08.30.      | 2012,08.30, 2 | 012.09.30. |                        |                |           |              |            |  |
| Tab |                   | :1-7/7 (47 ms)       |                       |                               |                  |               |            |                        |                |           |              |            |  |

5. Az engedményezési adatlapot aláírva és dátummal ellátva három eredeti példányban kell eljutatni a Kari Tanulmányi Osztályhoz, személyesen ügyfélszolgálati időben legkésőbb 2014. szeptember 15. (Hétfő) 12.00 óráig.

Felhívjuk szíves figyelmüket, hogy a Kari Tanulmányi Osztályoknak a meghatározott időpontig áll módjában elfogadni az Engedményezési adatlapokat.

A Diákhitel központ felé a további ügyintézést a Kar intézi. Kérnénk az ügyintézés során a türelmüket és megértésüket, mert az ügyintézés hosszadalmas lehet. Felhívjuk a hallgatók figyelmét, hogy az engedményezett összeg utólag nem bontható meg! Ha valamilyen okból a Diákhitel központ az engedményezést elutasítja, akkor arról a hallgató értesítést kap a Diákhitel Központtól. Az értesítéstől számított nyolc napon belül a költségtérítést be kell fizetnie a hallgatónak!

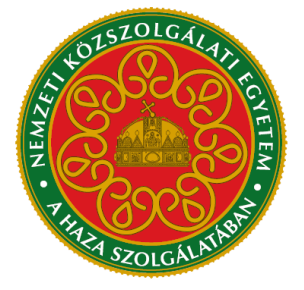

Központi Tanulmányi Hivatal